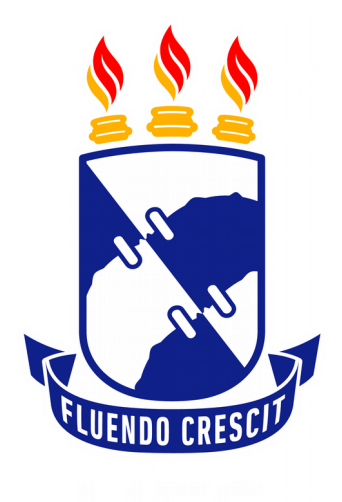

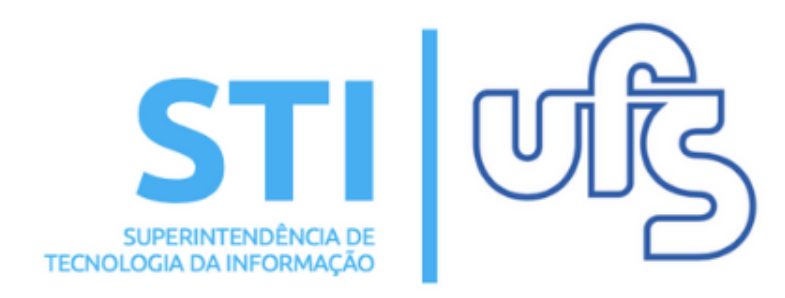

## **REALIZAR AVALIAÇÃO FINAL**

Universidade Federal de Sergipe | Superintendência de Tecnologia da Informação | 2019 www.ufs.br STI - 3194-6583 / 3194-6584 DAA - 3194-6503

## REALIZAR AVALIAÇÃO FINAL

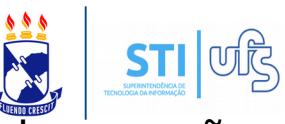

**Objetivo**: Auxiliar o docente coordenador de evento de extensão a realizar a avaliação final.

O caminho para realizar avaliações finais, para o docente, é o seguinte:

Portal do Docente → Extensão → Eventos → Avaliações de submissões → Realizar Avaliações Finais

| 餐 Ensino                        | 🍶 Pesquisa                           | 💖 Extensão 🔋 Produção Inte                         | lectu  | ial 🛭 🐞 Ambientes Virtuais 🛛 🍓 Outros                           |   |           |                   |
|---------------------------------|--------------------------------------|----------------------------------------------------|--------|-----------------------------------------------------------------|---|-----------|-------------------|
| <b>Orientaç</b><br>Tabela de po | <b>:ões sobre</b><br>intuação do rel | Ações de Extensão<br>Eventos<br>Planos de Trabalho | •<br>• | Gerenciar Submissões de Trabalhos<br>Abrir Período de Submissão |   |           | Market .          |
|                                 |                                      | Relatórios                                         | •      | Avaliação de Submissões                                         | • | Avaliar T | rabalhos          |
|                                 |                                      | Certificados e Declarações                         | •      | Distribuições de Submissão                                      | ۲ | Realizar  | Avaliações Finais |
|                                 |                                      | Editais de Extensão                                |        | Cadastros                                                       | • | >> Todds  |                   |
| TURMAS ABE                      | RTAS                                 |                                                    |        |                                                                 |   |           | No. Appendix      |
| Composed                        | to Carricula                         | 0,081                                              |        | Rear An                                                         | - |           |                   |

Basta selecionar o local destacado em amarelo na imagem acima.

Já o caminho para servidor é o seguinte:

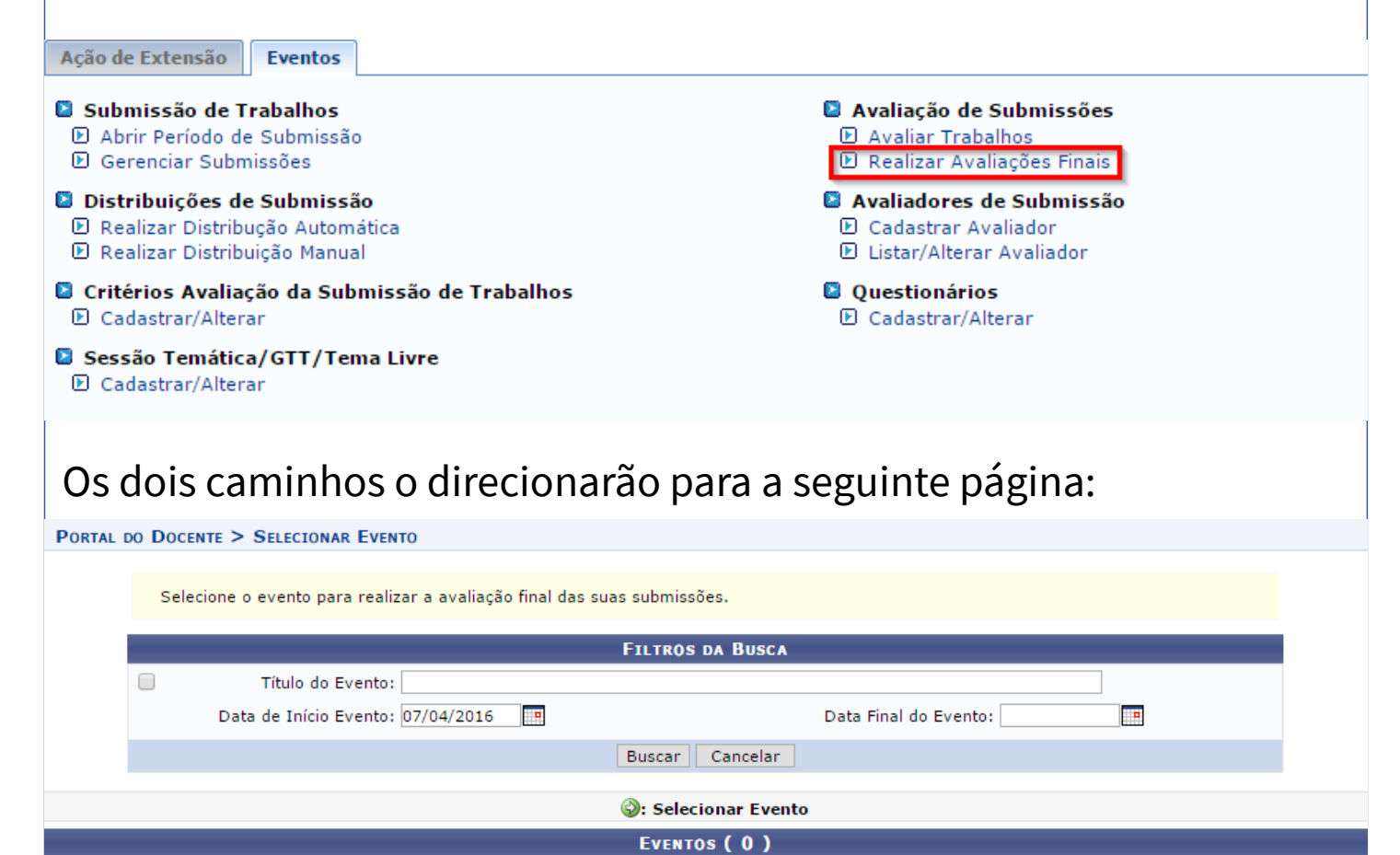

## **REALIZAR AVALIAÇÃO FINAL**

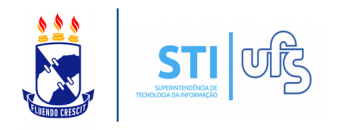

Clique em Buscar e todos os eventos sob sua coordenação serão listados, como mostra a imagem a seguir:

|            |                                   | FILTROS DA BUSCA      |               |
|------------|-----------------------------------|-----------------------|---------------|
|            | Título do Evento:                 |                       |               |
|            | Data de Início Evento: 07/04/2016 | Data Final do Evento: |               |
|            |                                   | Buscar Cancelar       |               |
|            |                                   | Selecionar Evento     |               |
|            |                                   | EVENTOS (1)           |               |
| VENTOS ENC | ONTRADOS                          |                       |               |
| lo         |                                   | Início do Evento      | Fim do Evento |
| eaa        |                                   | 15/11/2016            | 15/11/2016    |

Operação para realizar a avaliação final dos trabalhos submetidos a um evento. A avaliação final decide se o trabalho fará parte do evento ou não.

IMPORTANTE: A média calculada representa a média simples entre as avaliações que foram realizadas. Ou seja, a nota zero das avaliações que estão como "PENDENTE DE AVALIAÇÃO" não entram no cálculo. No cálculo da média também é considerando que todos os critérios de avaliação possuem o mesmo peso.

Para ver as notas individuais dadas a cada critério de avaliação utilize a opção "Visualizar Avaliações Realizadas".

|                                 | Filtros da Busca                |
|---------------------------------|---------------------------------|
| Evento:                         | Testeaa                         |
| Número:                         |                                 |
| Título:                         |                                 |
| Sessão Temática/GTT/Tema Livre: | SELECIONE UMA SESSÃO TEMÁTICA 🔻 |
| Nome do Avaliador:              |                                 |
| Submetidas:                     |                                 |
| Aprovadas:                      |                                 |
| Aprovadas com Correções:        |                                 |
| Não Classificadas:              |                                 |
| Ordenação:                      | Maiores Notas 🔻                 |
|                                 | Buscar Cancelar                 |

Defina os filtros da busca. Clique em "Buscar" e todos os trabalhos submetidos serão listados:

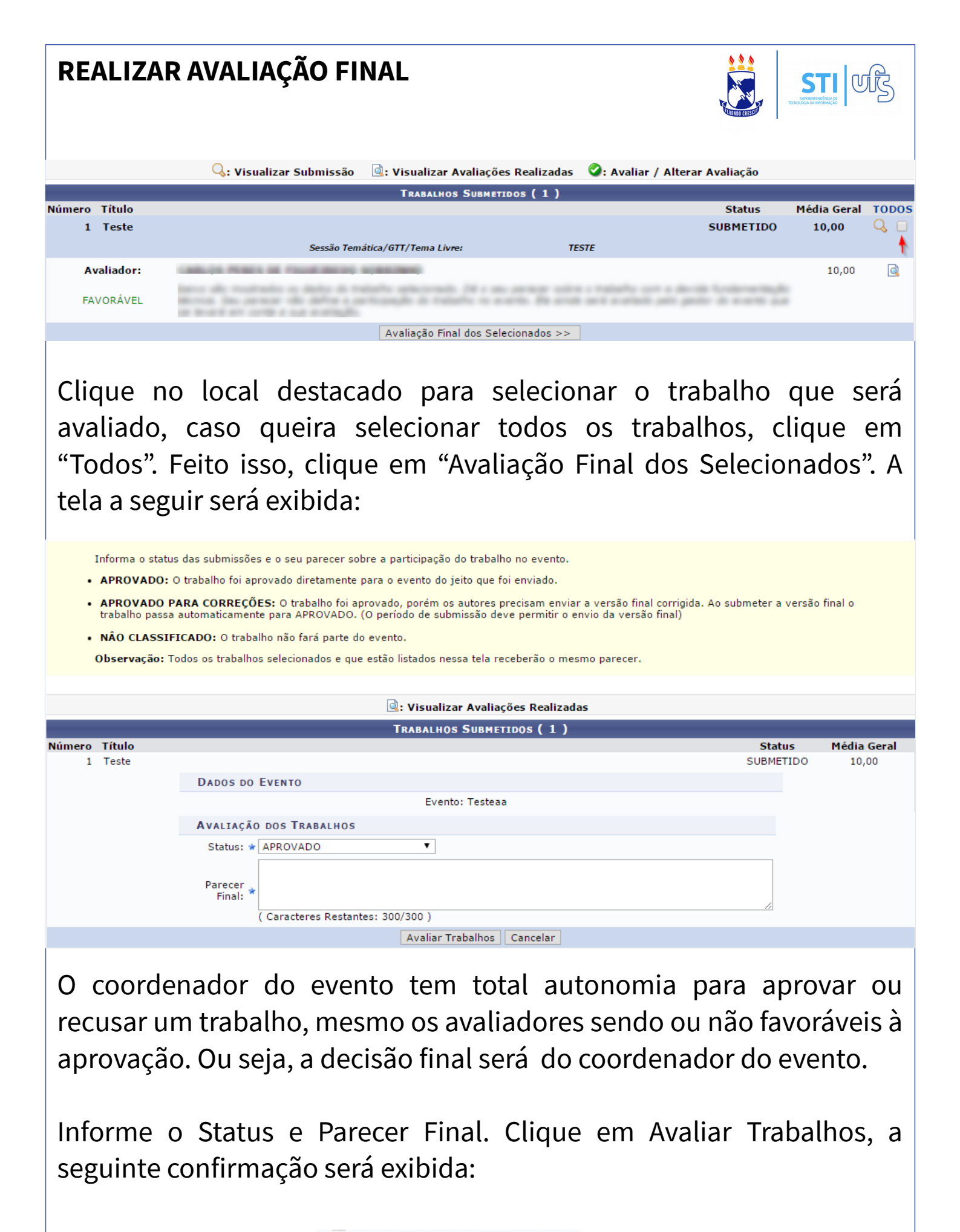

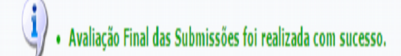